## **Create Webhooks**

A webhooks gives you the ability to communicate with a 3rdparty application by sending an instant web notification every time an event occurs.

Follow these steps to create a webhook:

 In Zoho CRM, go to Setup and click on the 'Actions' subsection in the Automation section

×

2. Go to Webhooks and click on the **Configure Webhook** button

×

- 3. Complete the New Webhook form:
  - Name: Type a name for the webhook
  - URL to Notify:

```
Here is the URL you can use based on your data center-
US > https://api.sms-magic.com/v1/zoho/webhook
```

EU > https://eu.api.sms-magic.com/v1/zoho/webhook

AUS > https://aus-api.sms-magic.com/v1/zoho/webhook

- 3. Method: Select POST
  - Description: Briefly state the purpose of the webhook
  - Module: Select the module for which you want to Automate and ensure it matches with the module chosen in the JSON Payload.

×

• URL Parameters: Click on the Add Parameter under User Defined Format. Enter the Parameter Name = text. For the Description, copy and paste the JSON payload configuration that you saved in the Generate JSON step above.

×

4. Click on the **Save** button and your webhook is now ready to be used in a Workflow rule.

×